## Procedura aktualizacji – P6 Life/ 18.08.2015

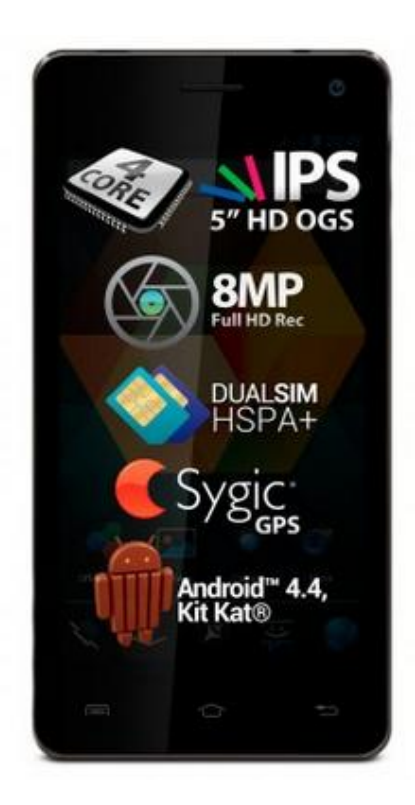

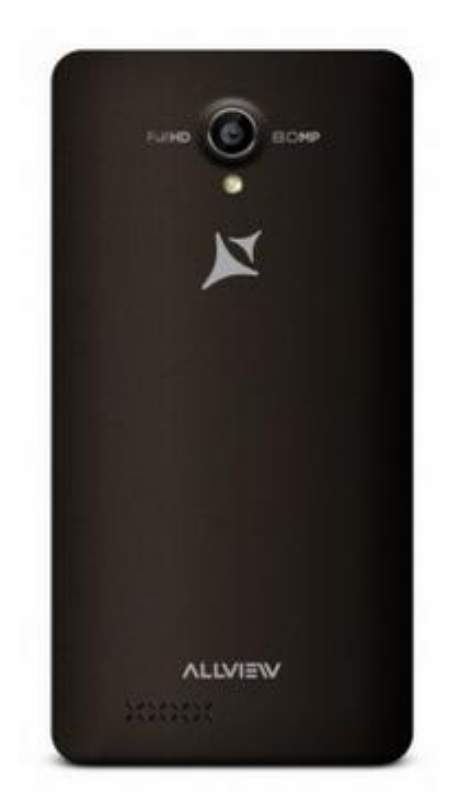

## Zaletami aktualizacji oprogramowania są:

- ✓ poprawa stabilności systemu;
- ✓ naprawa kilku drobnych błędów.

**UWAGA!** Akumulator telefonu musi być w pełni naładowany przed rozpoczęciem procedury!

🕑 UWAGA! Proszę nie zatrzymywać w żadnym wypadku procesu aktualizacji.

Aktualizacja oprogramowania jest operacją, która jest realizowana na własną odpowiedzialność.

Aby zaktualizować wersję oprogramowania smartfona P6 Life, należy wykonać następujące kroki:

- 1. Włącz smartfona i podłącz go do sieci bezprzewodowej.
- 2. Otwórz aplikację "Aktualizacja systemu" z Menu:

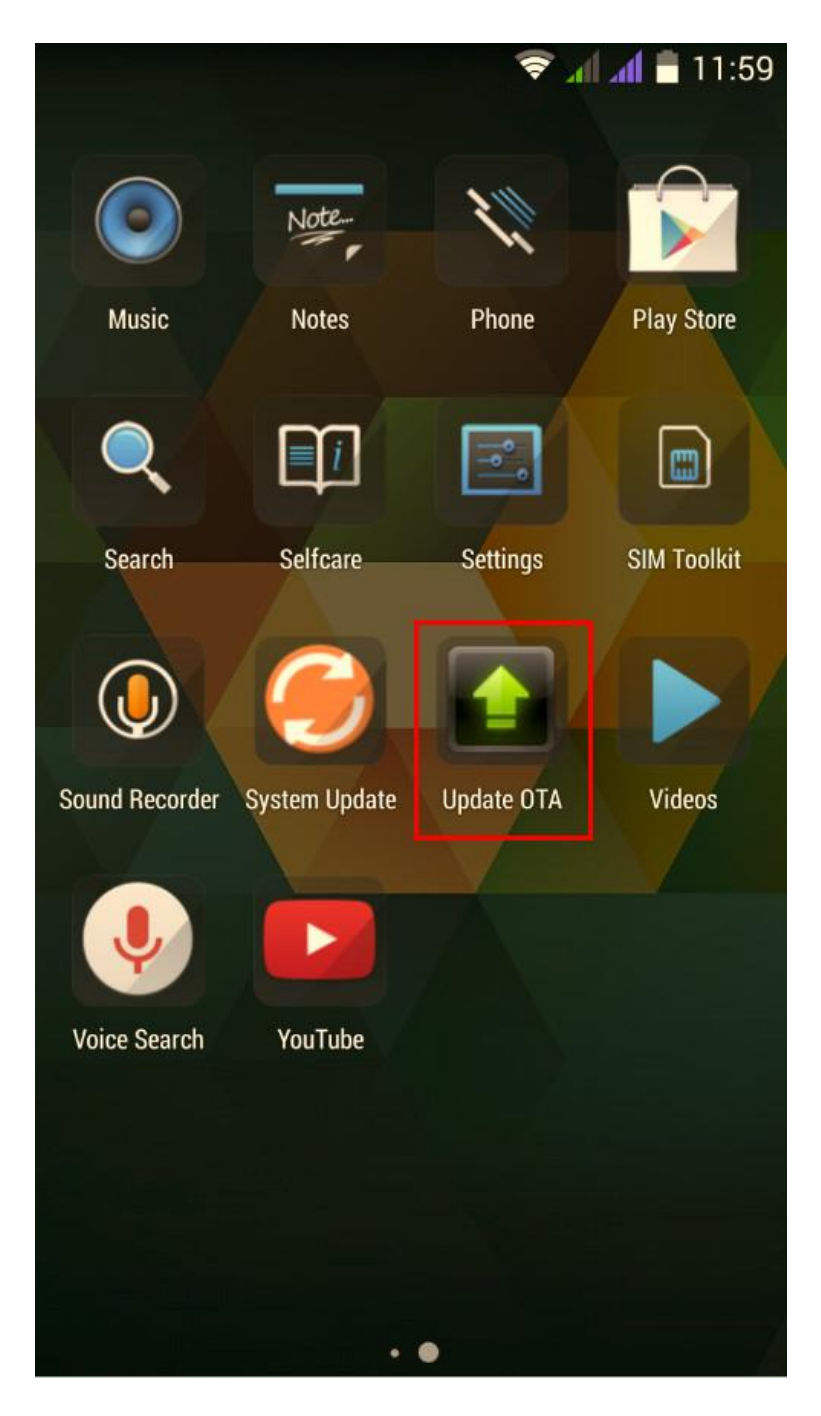

3. System aktualizacji wykrył nową wersję oprogramowania (SV26.0). Zaznacz opcję Pobierz:

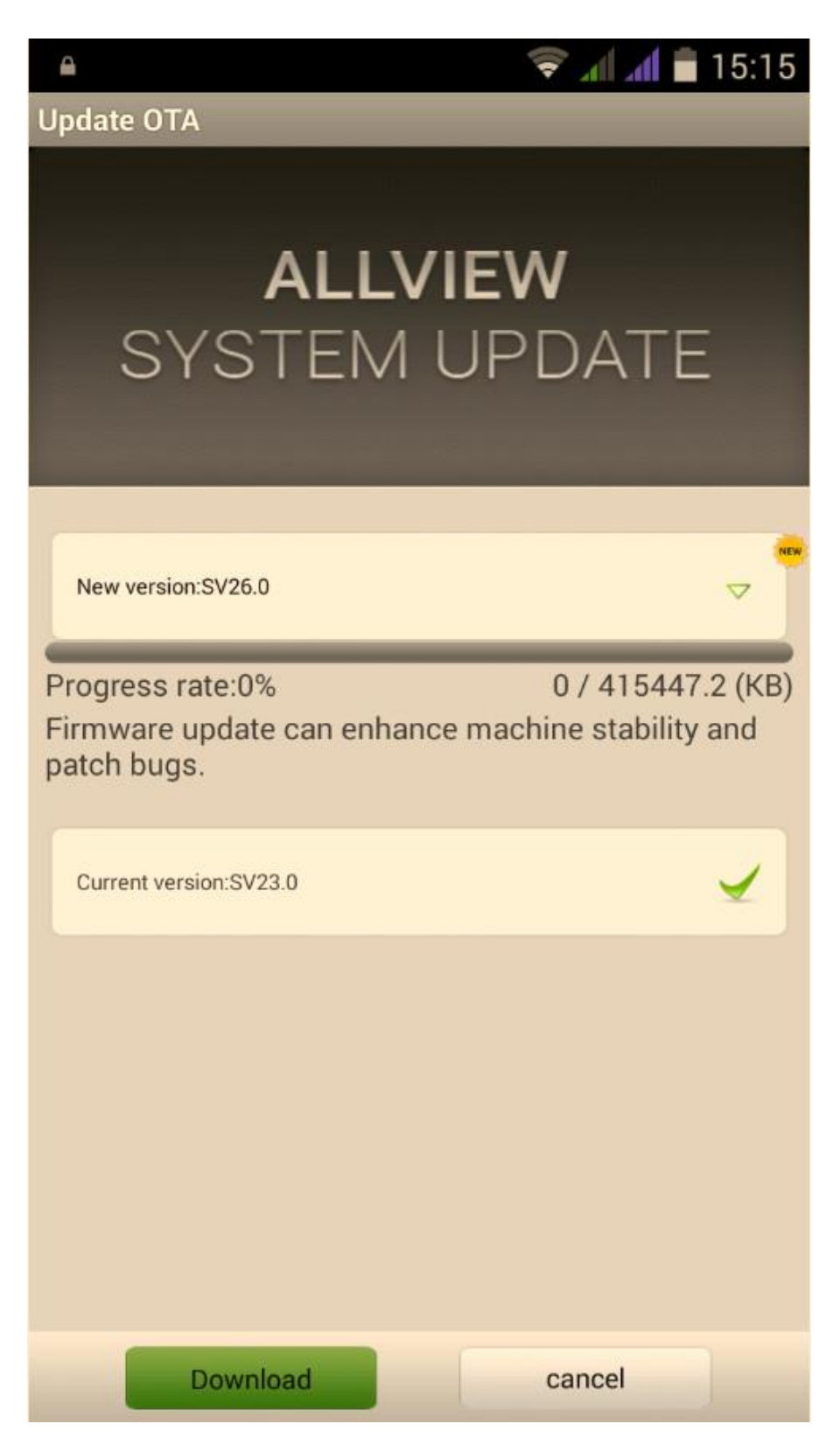

4. Proszę zaczekać, aż nowe oprogramowanie zostanie pobrane na telefon.

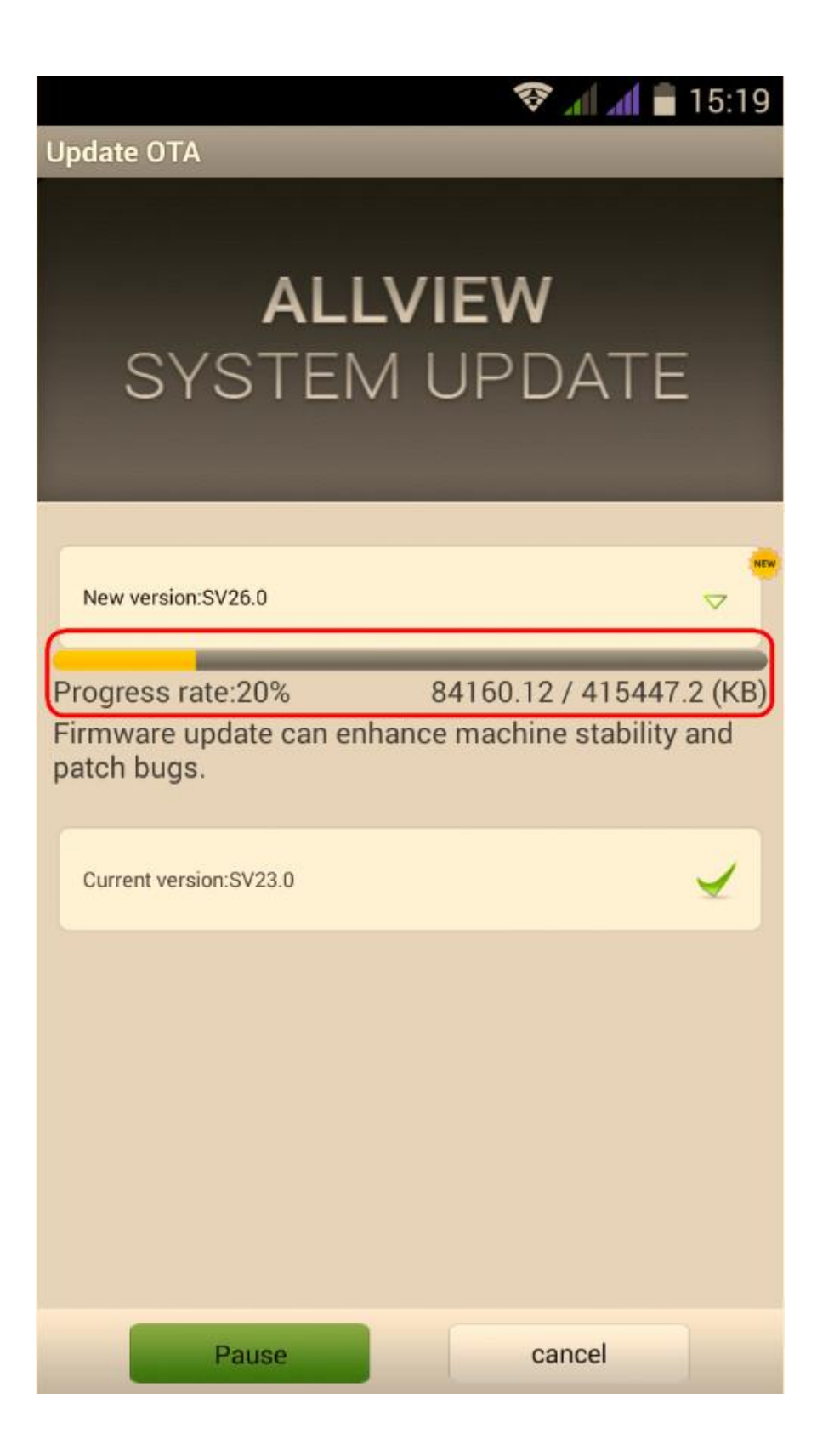

5. Po pełnym pobraniu oprogramowania, na ekranie zostanie wyświetlony komunikat, który poinformuje Cię o aktualizacji:

|                                                                                                    | 🛜 📶 着 16:01 |
|----------------------------------------------------------------------------------------------------|-------------|
| Update OTA                                                                                                    |             |
| <b>ALLVIEW</b><br>SYSTEM UPDATE                                                                                                    |             |
| Update OTA<br>You sure? Check that there is enough<br>battery power and don't unplug<br>battery while updating, unless<br>handset maybe unable to power on. |             |
| Done                                                                                                    | Cancel      |
|                                                                                                    |             |
| Pause                                                                                                    | cancel      |

## 6. Wybierz opcję **Gotowe**.

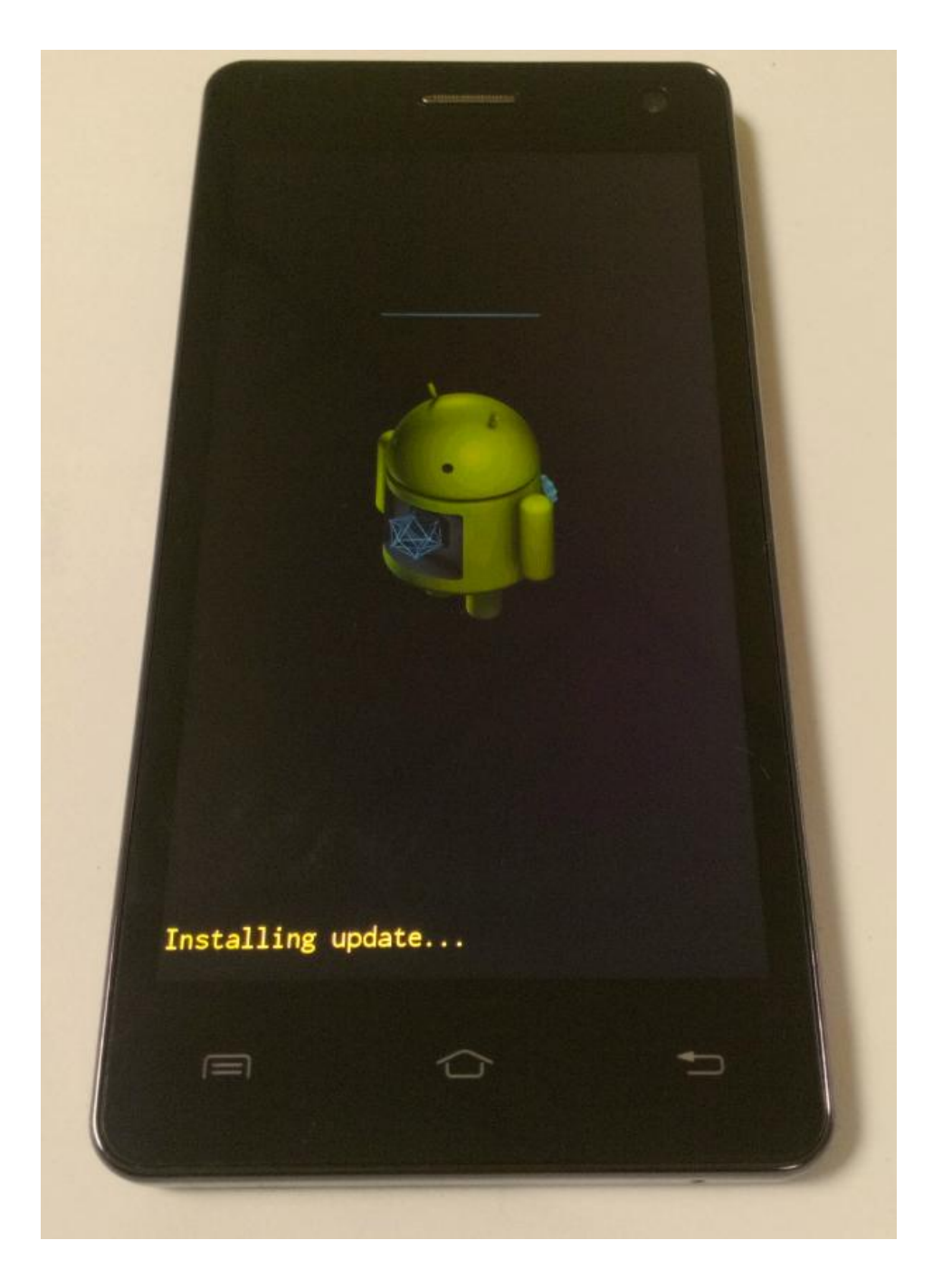

7. Po zakończeniu procesu aktualizacji, smartfon uruchomi się ponownie.

8. Na ekranie smartfona wyświetli się komunikat: "Android został zaktualizowany".

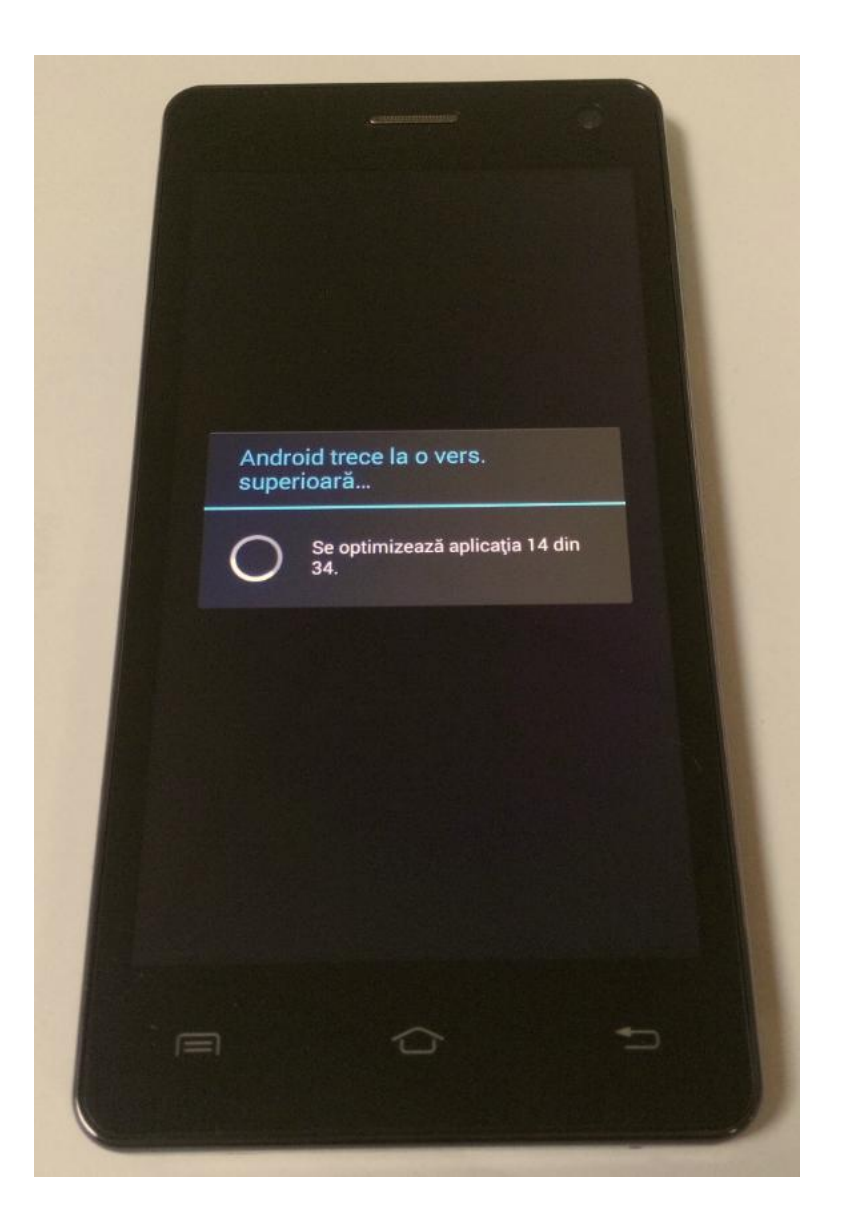

Plik aktualizacji zostanie automatycznie usunięty z karty pamięci wewnętrznej / micro SD po zakończeniu procesu aktualizacji.

Salecamy reset urządzenia do ustawień fabrycznych, w celu uniknięcia błędów.
Uwaga! Reset telefonu do ustawień fabrycznych prowadzi do całkowitego skasowania

Twoich danych osobowych i aplikacji zainstalowanych w telefonie.